伊集院中学校から登録用メールが届いた後の一連の流れ

| ① パスワード入力                                                     |                       |
|---------------------------------------------------------------|-----------------------|
| Gメール all 4G 6:52 ♥ 94% ■<br>安全ではありません。— sc.machicomi C        |                       |
| 並録のだめのパスワートが導入施設により設定されて<br>おります。<br>各導入施設によりお知らせされたパスワードを入力し | ★ 1 年生は、「7599」を入力     |
| てください。                                                        | ★ 2年生は、「2344」を入力      |
| パスワードを入力                                                      | ★ 3年生は、「4875」を入力      |
| •••••<br>※数字4文字を入力                                            | し、 <mark>登録画面へ</mark> |
| ✓ 登録画面へ                                                       |                       |
| + TOP^                                                        |                       |
| powered by マチコミ                                               |                       |
|                                                               |                       |
| < > 🖞 🏛 🗇                                                     |                       |
| <ol> <li>2 規約に同意</li> </ol>                                   |                       |
| Gメール ull 4G 6:52 ♥ 94% ■<br>安全ではありません — sc.machicomi C        | _                     |
| 情報メール会員登録                                                     |                       |
| 以下の利用規約等をご確認ください。                                             | 「規約に同意します。」           |
| サービス概要                                                        | にロを入れる                |
| ご利用規約                                                         |                       |
| 個人情報保護方針                                                      |                       |
| 個人情報の取扱いについて                                                  | 「登録画面へ」               |
| 上記規約等に同意され、会員登録をいう場合は「同意する」<br>にテュゥクを入れてからざい酒面へお進み下さい。        |                       |
| <ul> <li>✓ 登録画面へ</li> </ul>                                   |                       |
| < > 市 ጠ 市                                                     |                       |

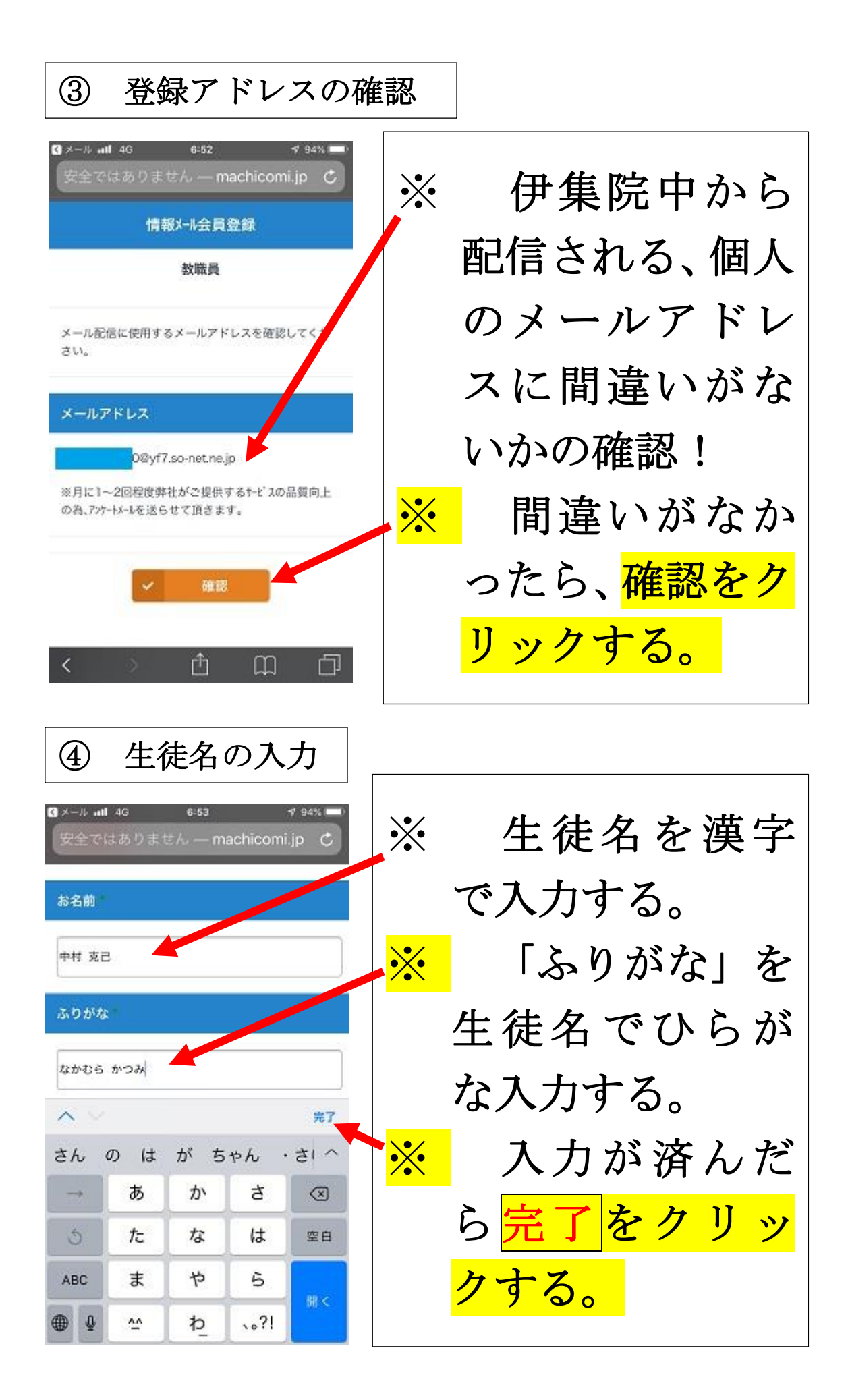

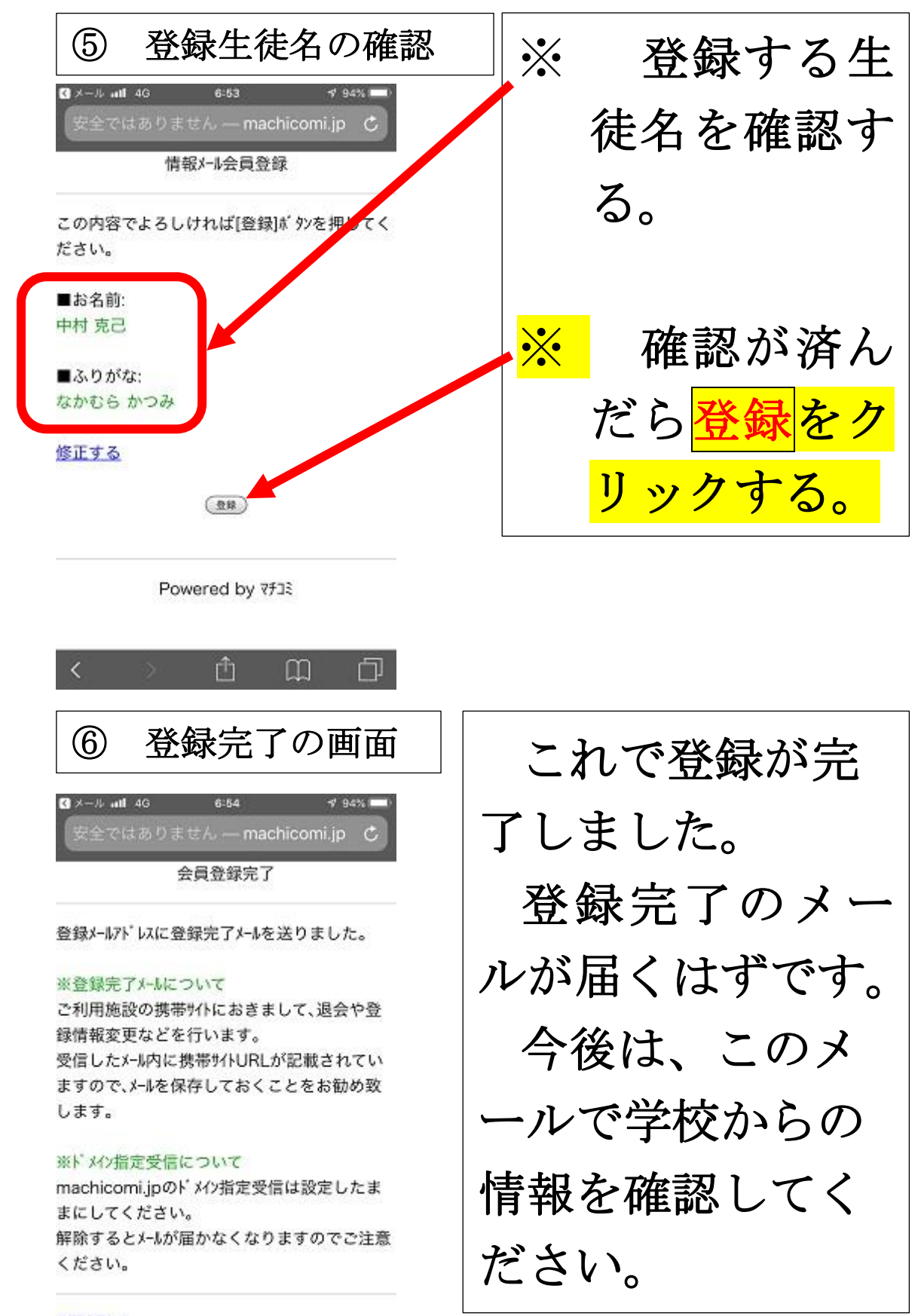

#[TOP^]

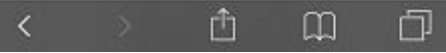